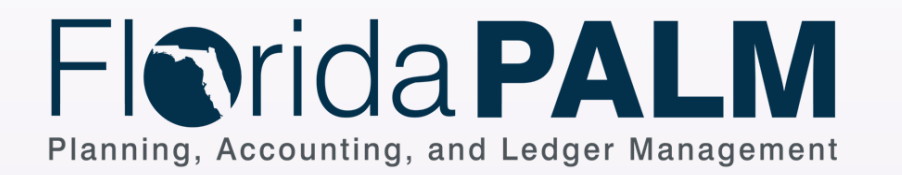

Start

End

On Page

> Off Page

Process Activity

Report

Ledger Impact

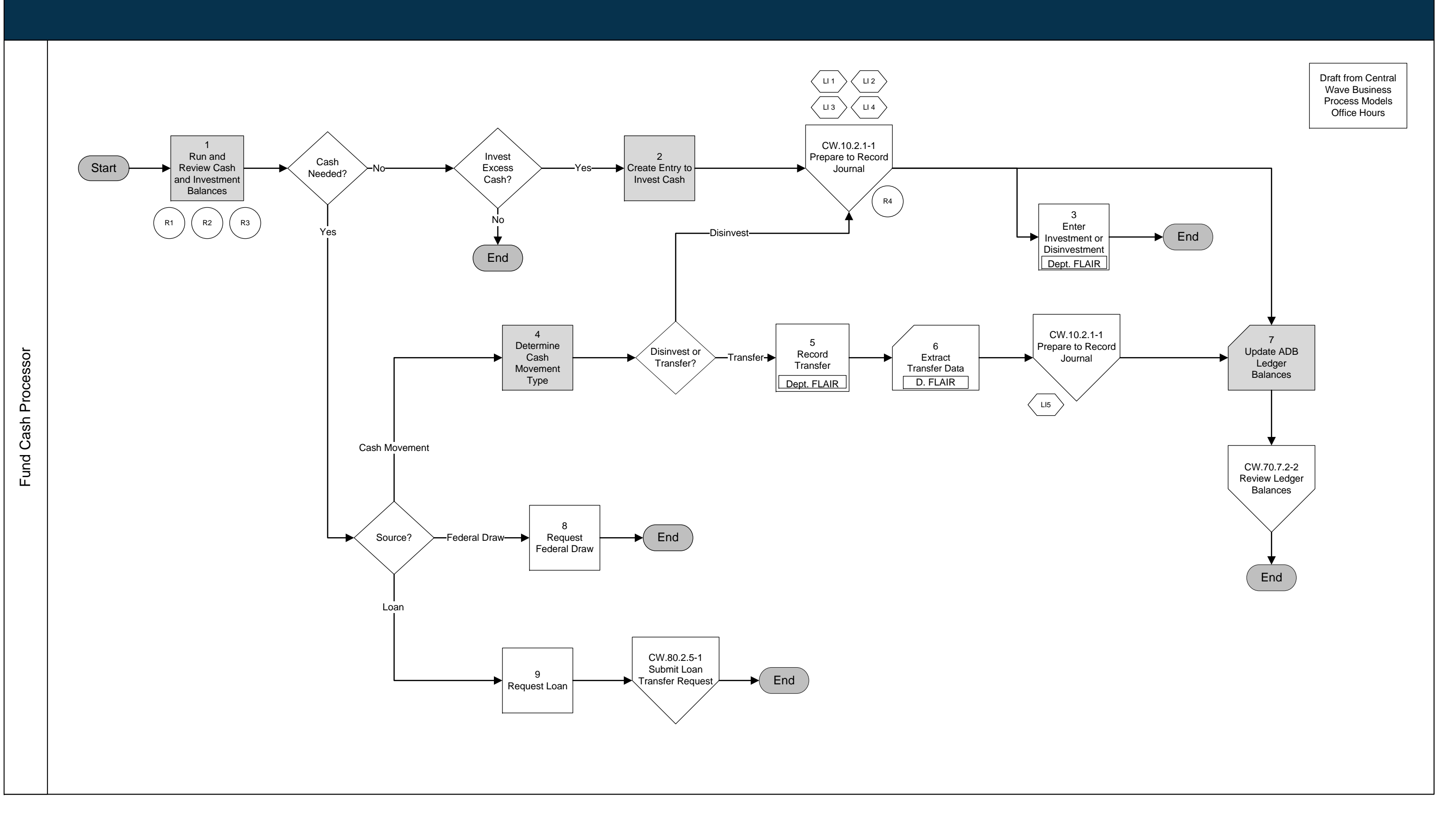

Shape Key

Automated System Activity

Enter Name

Decision or Process Branch Florida PALM

Manual Activity Florida PALM

Database

Interface File

System Activity

Manual System Activity

Enter Name

Page 1 of 6

## Central Wave Business Process Models CW.80.2.1 Monitor Trust Fund Cash Balance

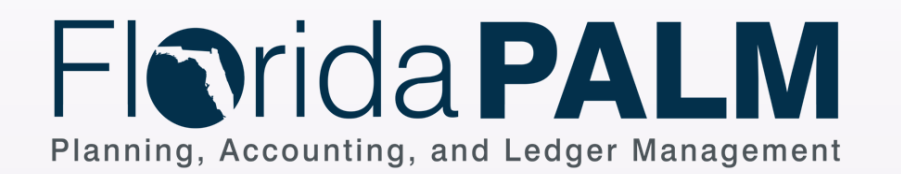

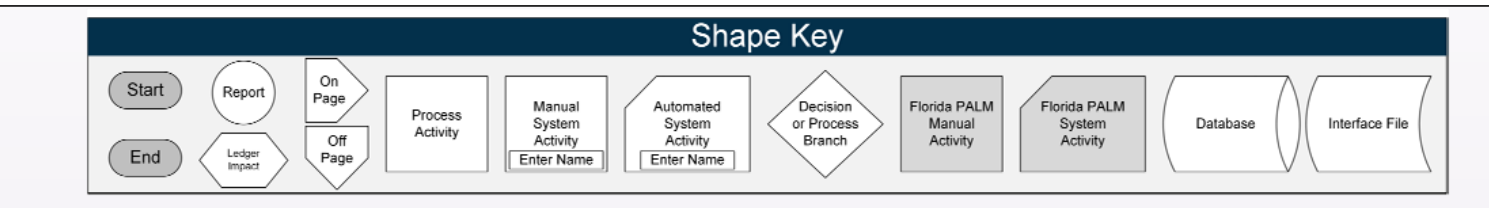

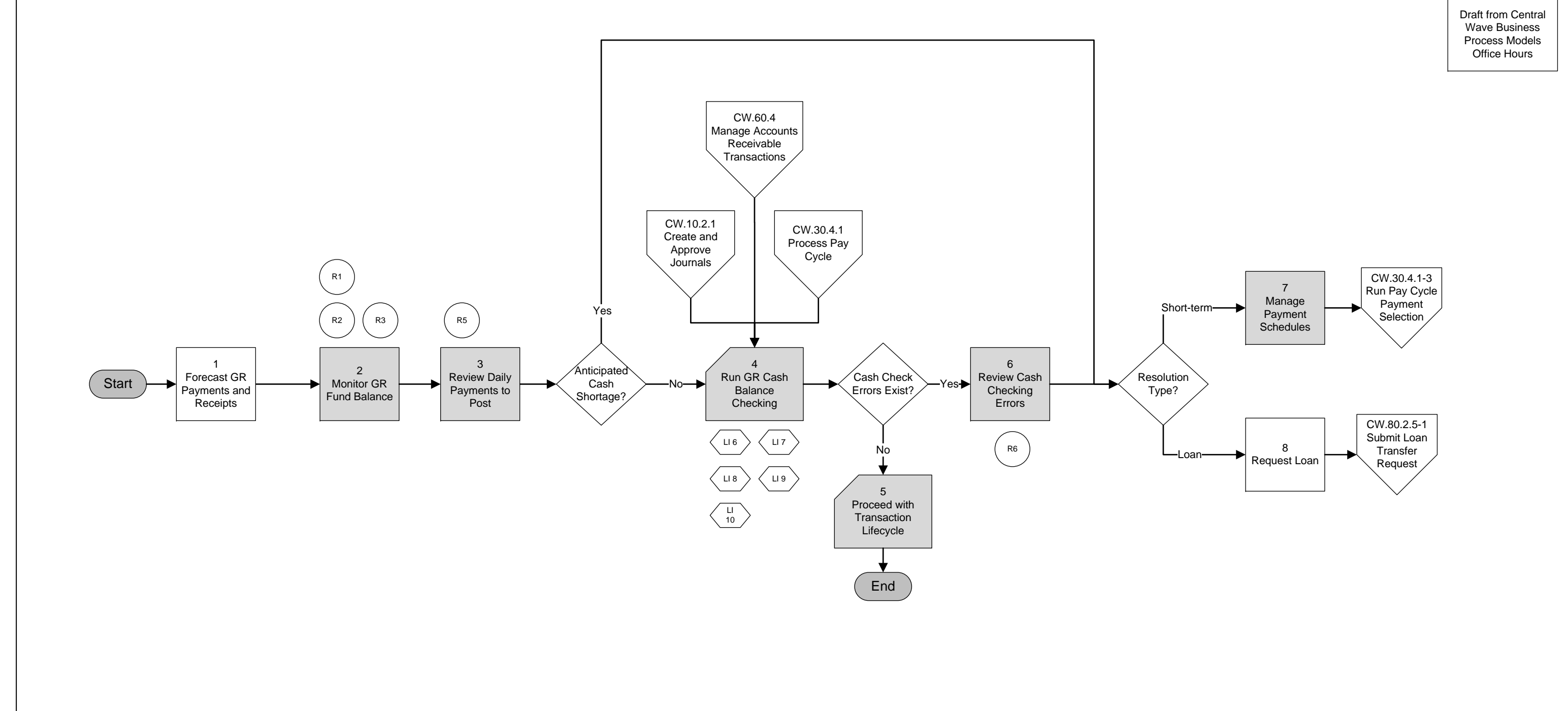

# *Central Wave* Business Process Models *CW.80.2.3 Monitor and Forecast GR Fund Cash Balance*

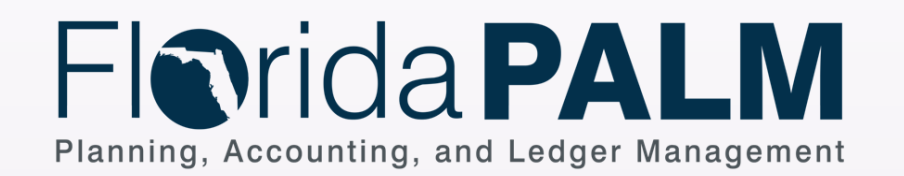

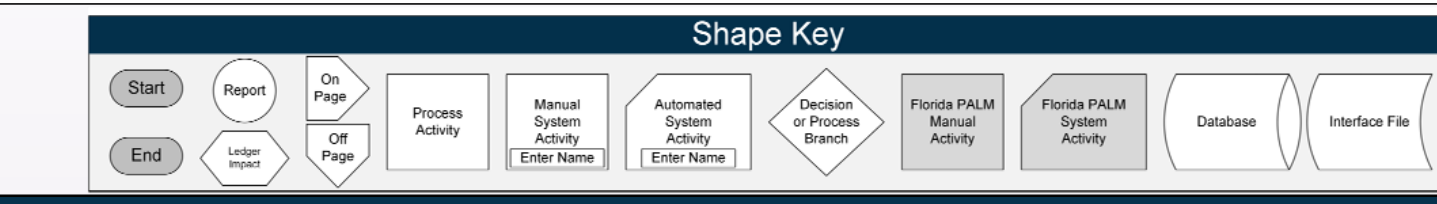

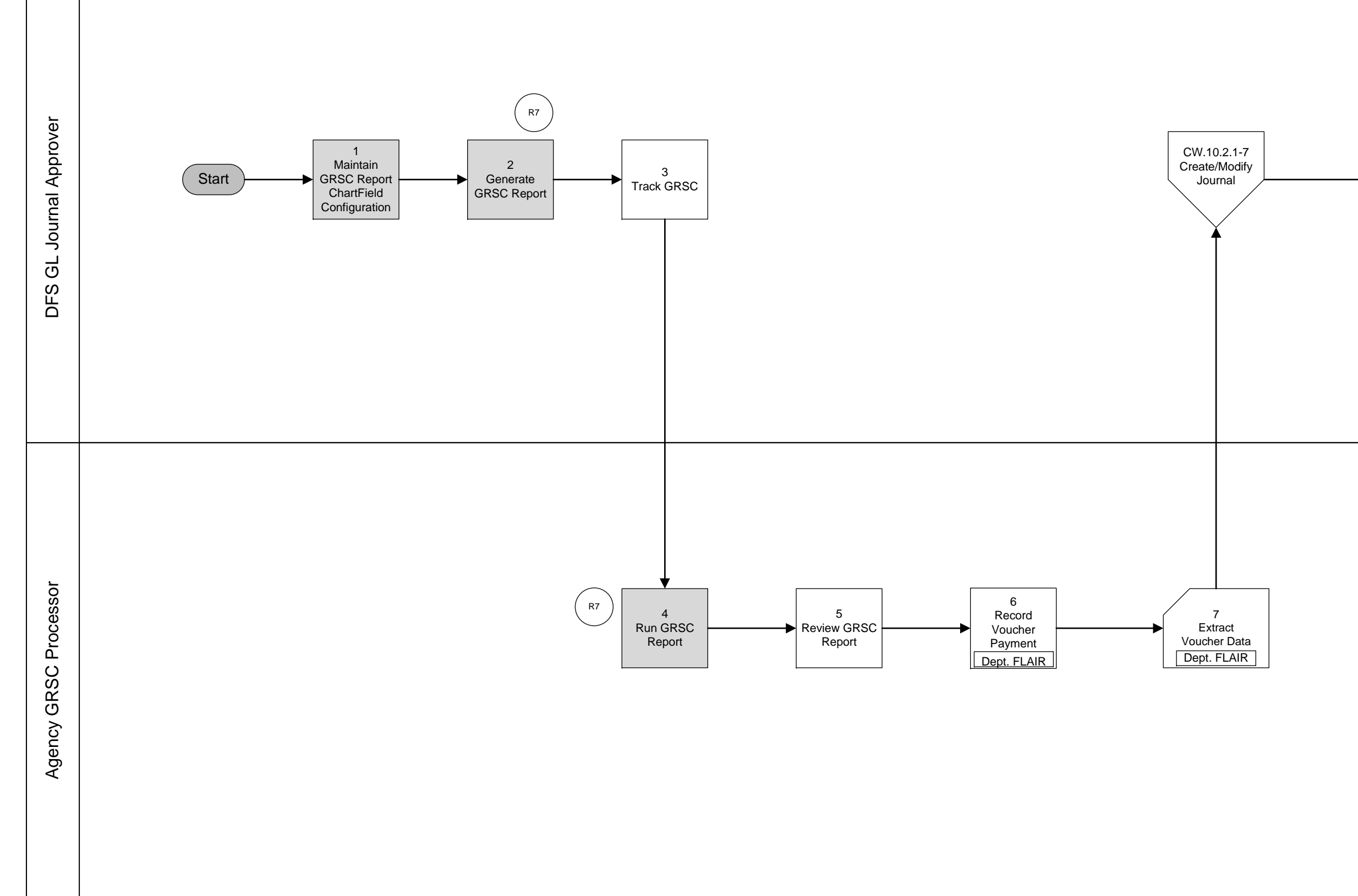

## Central Wave Business Process Models CW.80.2.4 Process GR Service Charge

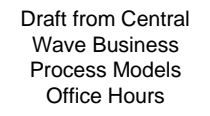

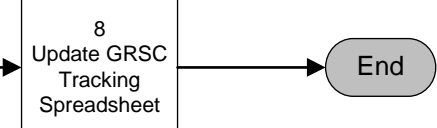

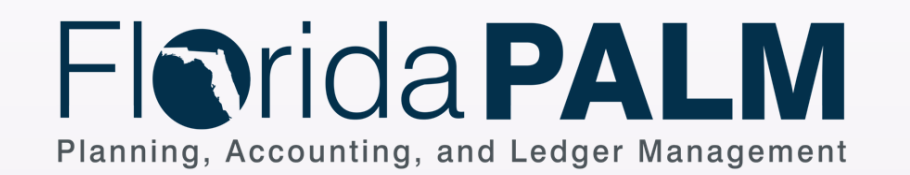

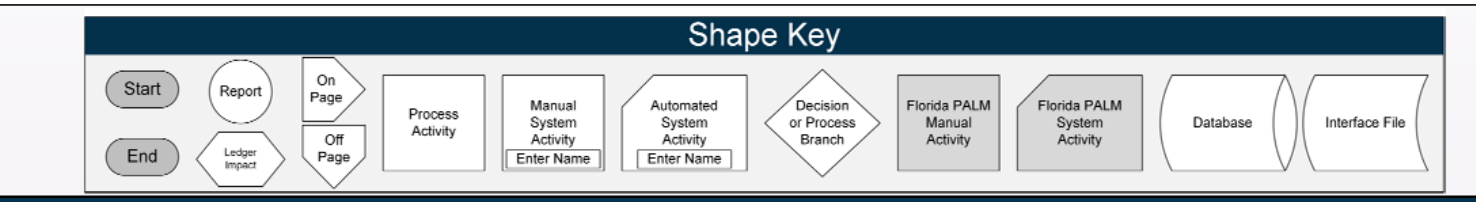

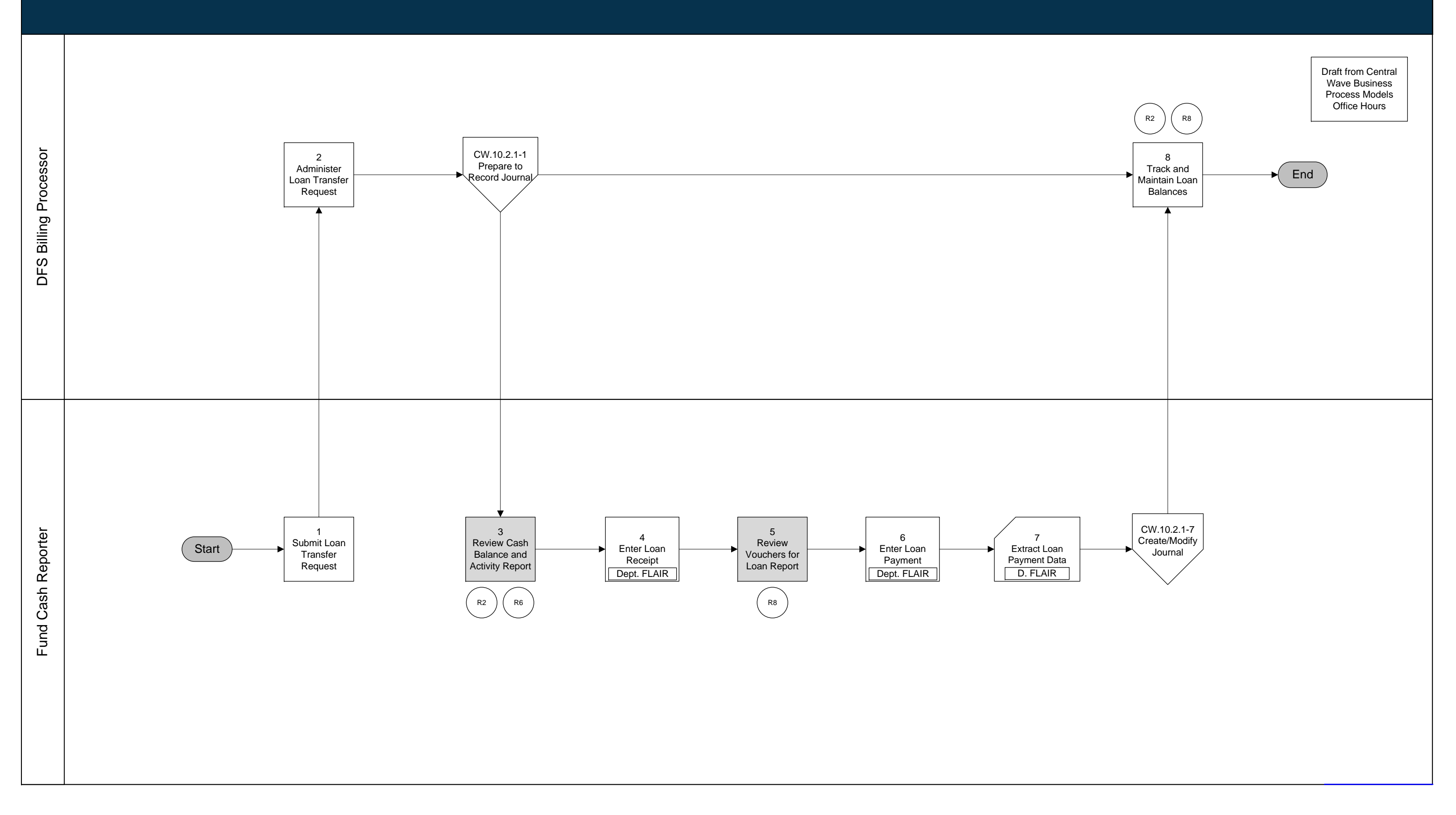

#### Central Wave Business Process Models CW.80.2.5 Manage Fund Loans

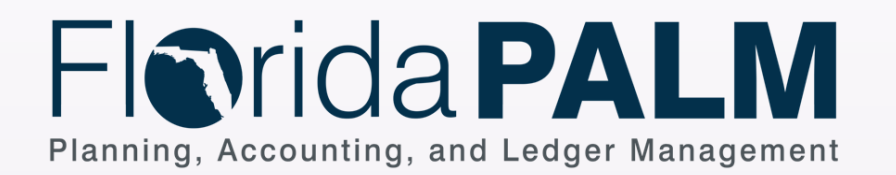

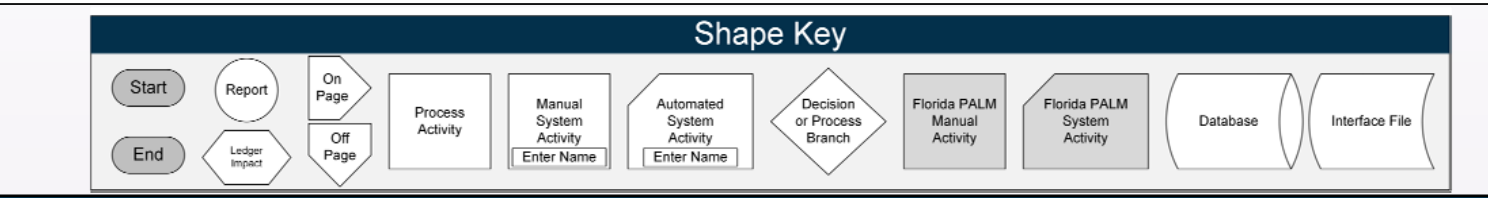

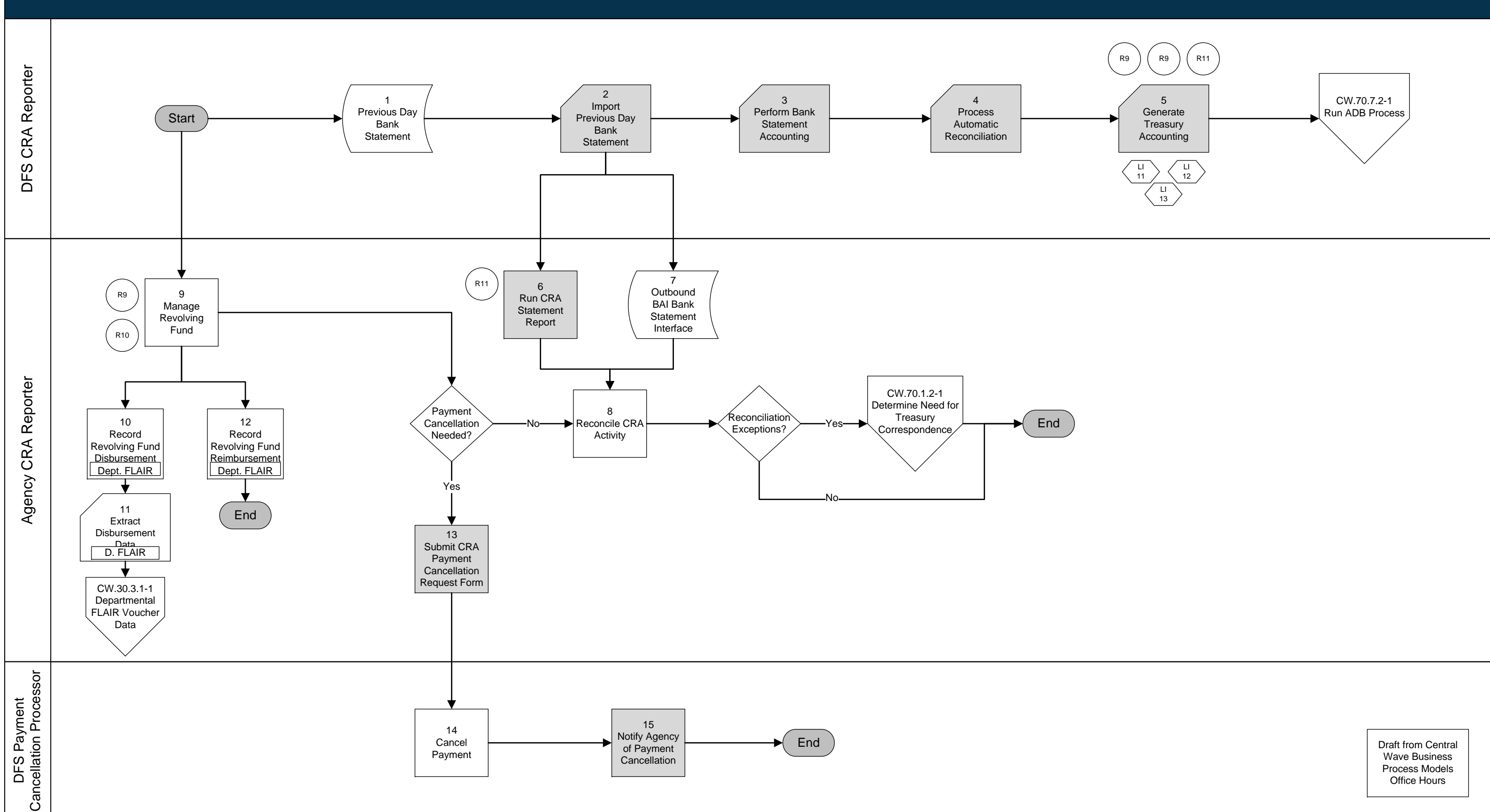

## **Central Wave Business Process Models** CW.80.2.6 Manage Revolving Funds

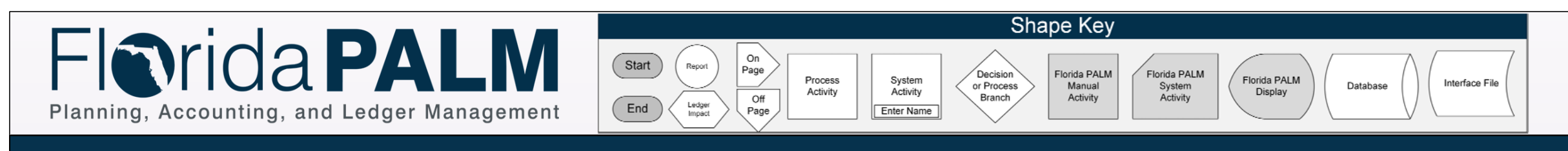

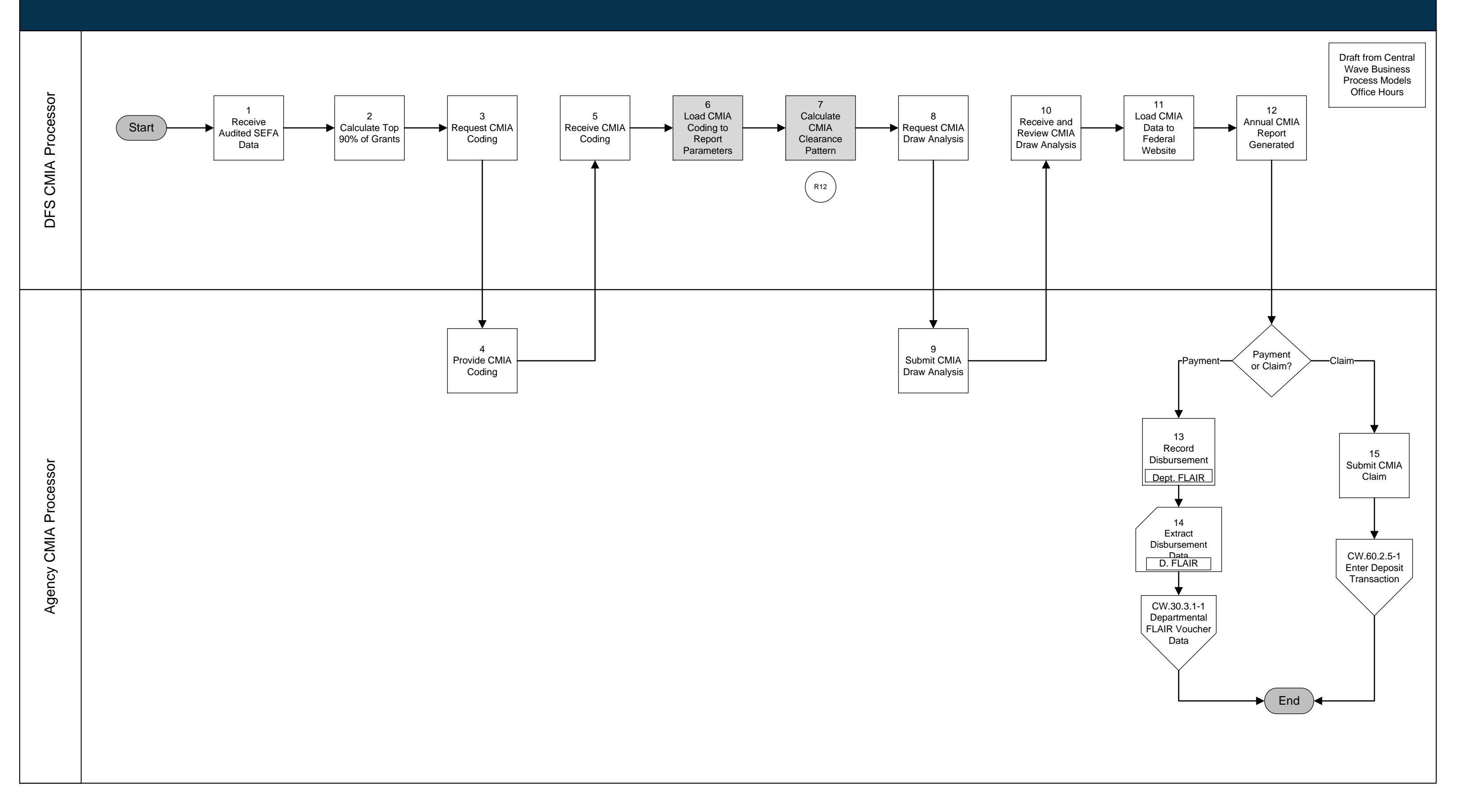

## Central Wave Business Process Models *CW.80.2.7 Monitor CMIA*